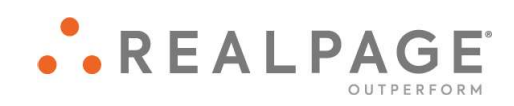

# YieldStar<sup>®</sup> Getting Started User Guide

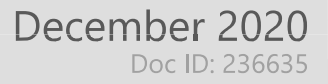

## Log On

#### Before You Begin

- You must know your Username and password to log on.
  - If you do not know your Username, contact RevenueManagement@essex.com
  - If you do not know your password, use the Forgot Password? link to reset your password.
- YieldStar is compatible with Google Chrome, Internet Explorer, Safari, and Firefox. The tool works best in Google Chrome.

#### Logging On to YieldStar

YieldStar is available in the suite of applications located on the Asset Optimization page.

3.

1. You can access the Asset Optimization page at ao.realpage.com

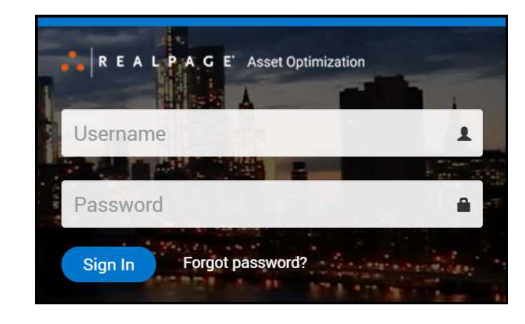

4. Click Sign In. The Asset Optimization Home page opens.

5. Click **YieldStar**. The YieldStar application opens, showing the **Dashboard** page by default.

- 2. Type your username in the Username field.
  - Type your password in the **Password** field.
    - \*If you do not know your password, click the Forgot Password? link to change your password.

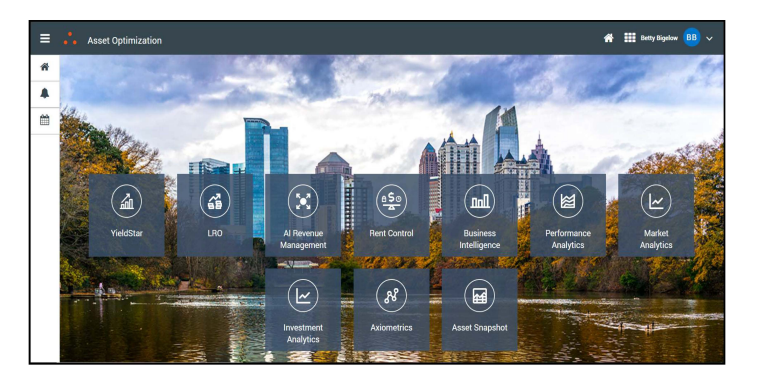

### Logging Out of YieldStar

- 1. Click your name in the upper-right portion of the page.
- 2. Click Log Out.

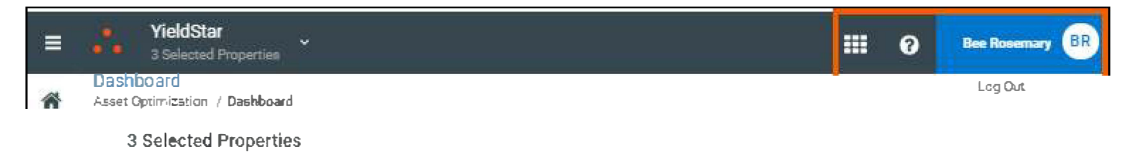